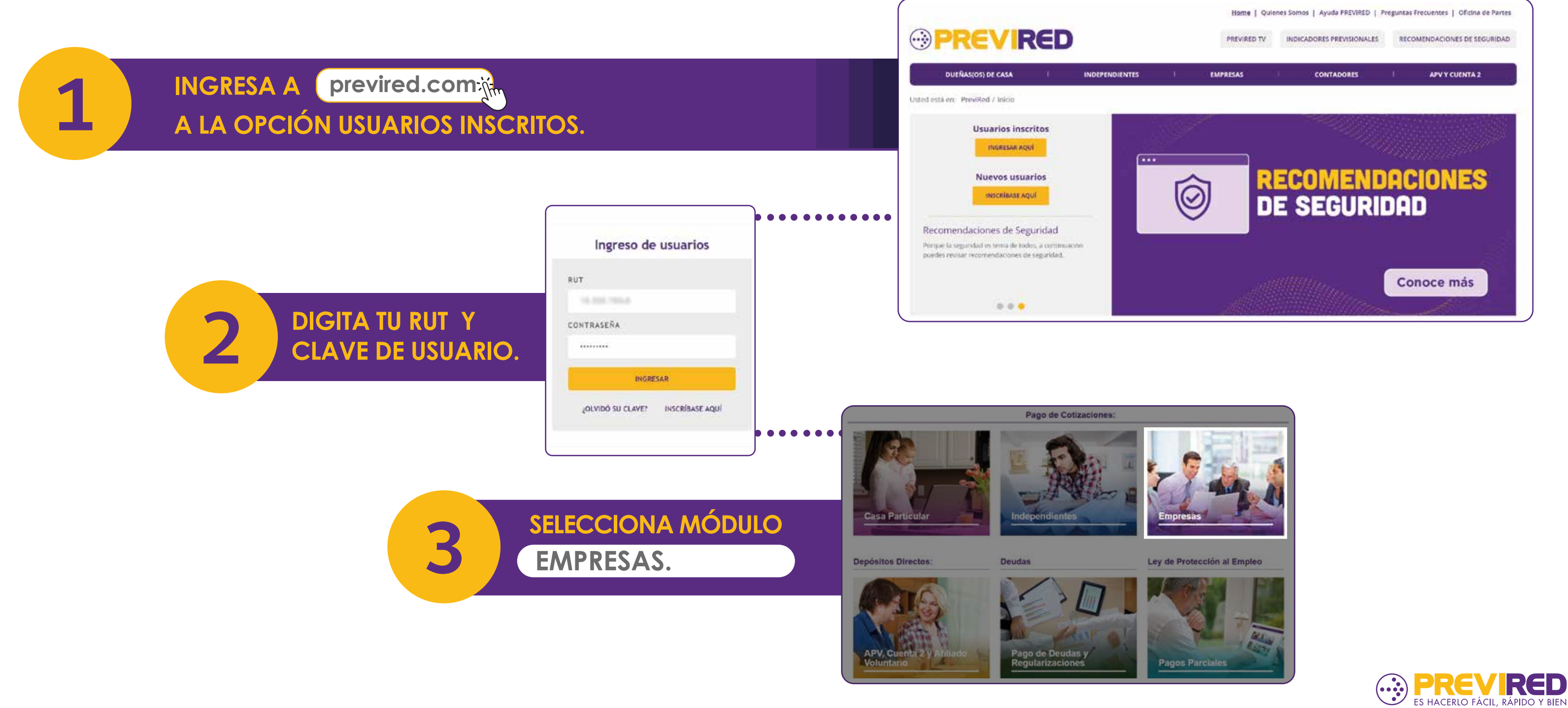

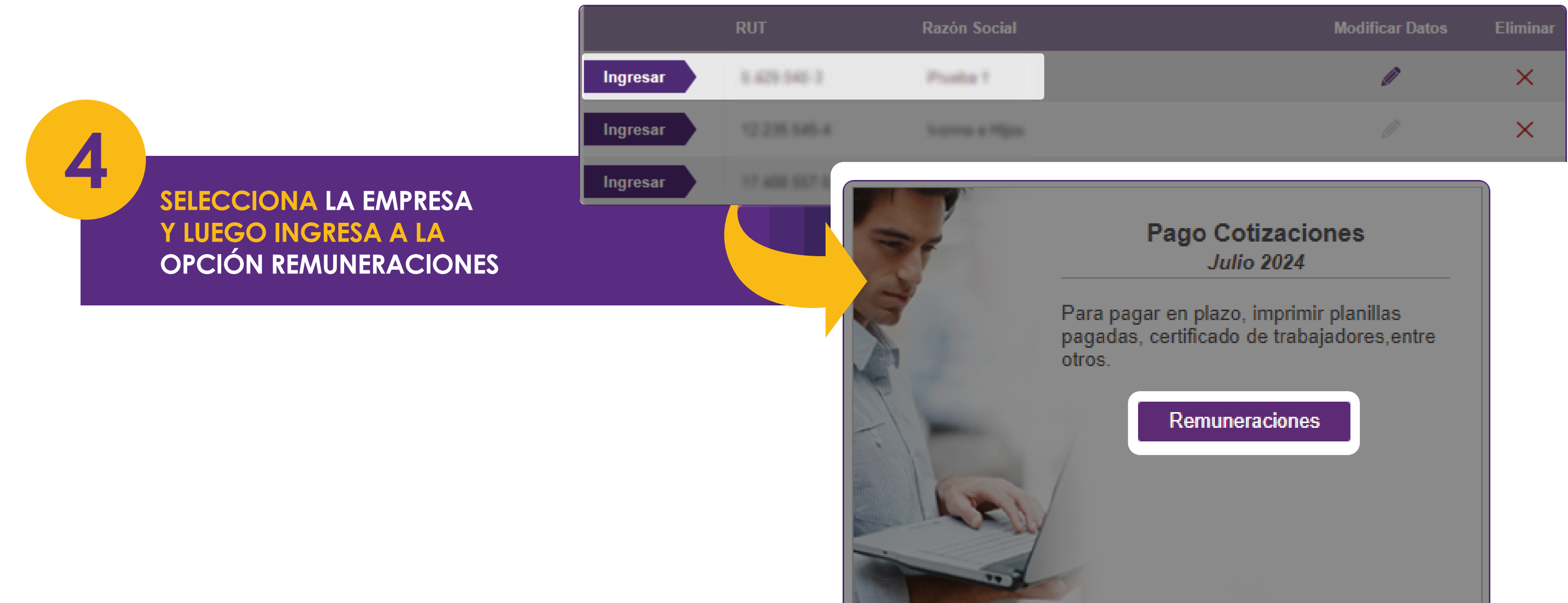

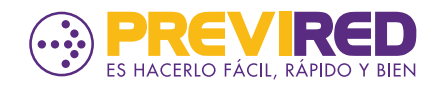

## MARCA EL BOTÓN AGREGAR NÓMINA DE TRABAJADORES, Y SELECCIONA LA OPCIÓN INGRESO MANUAL.

### Pago Cotización: Remuneraciones Julio 2024

En la columna Observación indicamos si su nómina se encuentra en estado **Declarado (DNP)**, este le permitirá identificar las nóminas que se informarán a las instituciones como DNP. Si deser pagarla, seleccionela y continue con el proceso de pago, con esta acción se elimina y Declaración. No cargue una nueva nómina, ya que esto podría duplicar la información que enviada a las instituciones y generar una deuda.

|   | Nombre Nómina          | Тіро    | Total a Pagar | Eliminar        | Ver Cuadratura      | Observación |
|---|------------------------|---------|---------------|-----------------|---------------------|-------------|
|   | Remuneraciones         | Rem     | \$ 121.900    | <u>Eliminar</u> | <u>Total Nómina</u> |             |
|   |                        |         |               |                 |                     |             |
| A | gregar Nómina de Traba | ajadore | s             |                 |                     |             |

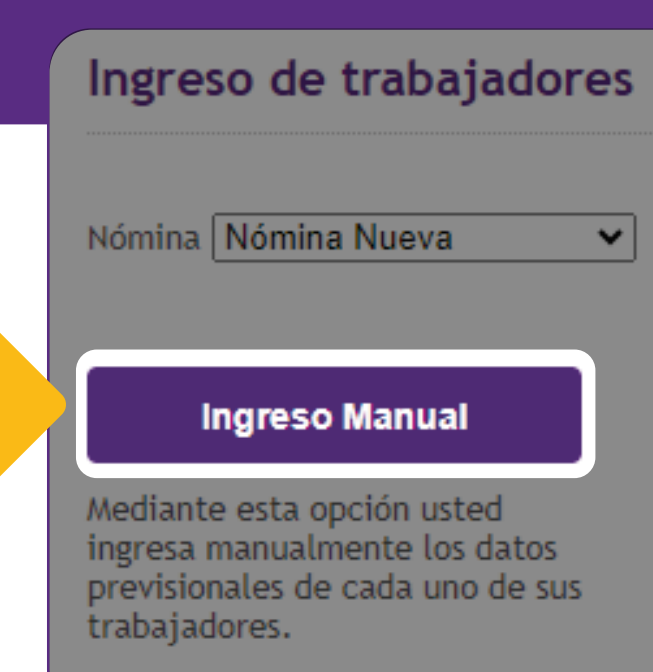

#### Ingreso Electrónico

Con esta opción usted carga electrónicamente, mediante un archivo plano, los datos previsionales de sus trabajadores.

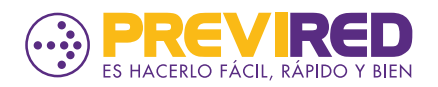

Ingrese de Némina Ma

### COMPLETA LOS DATOS PARA LA NÓMINA Y ELIGE LAS OPCIONES SIN MUTUALIDAD Y SIN CAJA.

| ingreso de Romina    | Manual                                                                          |
|----------------------|---------------------------------------------------------------------------------|
| Datos de Nómina      |                                                                                 |
| Periodo Nómina       | Seleccione Periodo a Pagar 🗸                                                    |
| Nombre Nómina        | Ingrese nombres como: Remuneraciones, Trabajadores, etc. sin indicar un periodo |
| Tipo de Nómina       | Seleccione Tipo de Nómina                                                       |
| Mutualidad           | Sin Mutualidad                                                                  |
| Tasa                 | 0,00 %                                                                          |
| Caja de Compensación | Sin Caja 🗸                                                                      |
| Cancelar             |                                                                                 |
|                      | Siguie                                                                          |

## **IMPORTANTE:**

EN CASO DE ESTAR ADHERIDO A UNA MUTUAL, LA INSTITUCIÓN SE VERÁ SELECCIONADA POR DEFECTO. AL PROCESAR EL PAGO PUEDES QUITAR LA SELECCIÓN DE LA MUTUALIDAD PARA REALIZAR EL PAGO SOLO DE AFC.

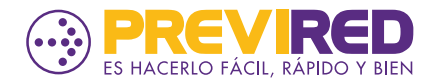

ite

COMPLETA LOS DATOS PERSONALES DEL TRABAJADOR. EN LA OPCIÓN "SISTEMA PREVISIONAL ADHERIDO" SELECCIONA SIN INSTITUCIÓN Y EN EL MENSAJE DE **ADVERTENCIA NO MODIFICAR.** 

PREVIRED

previsional AFP.

8

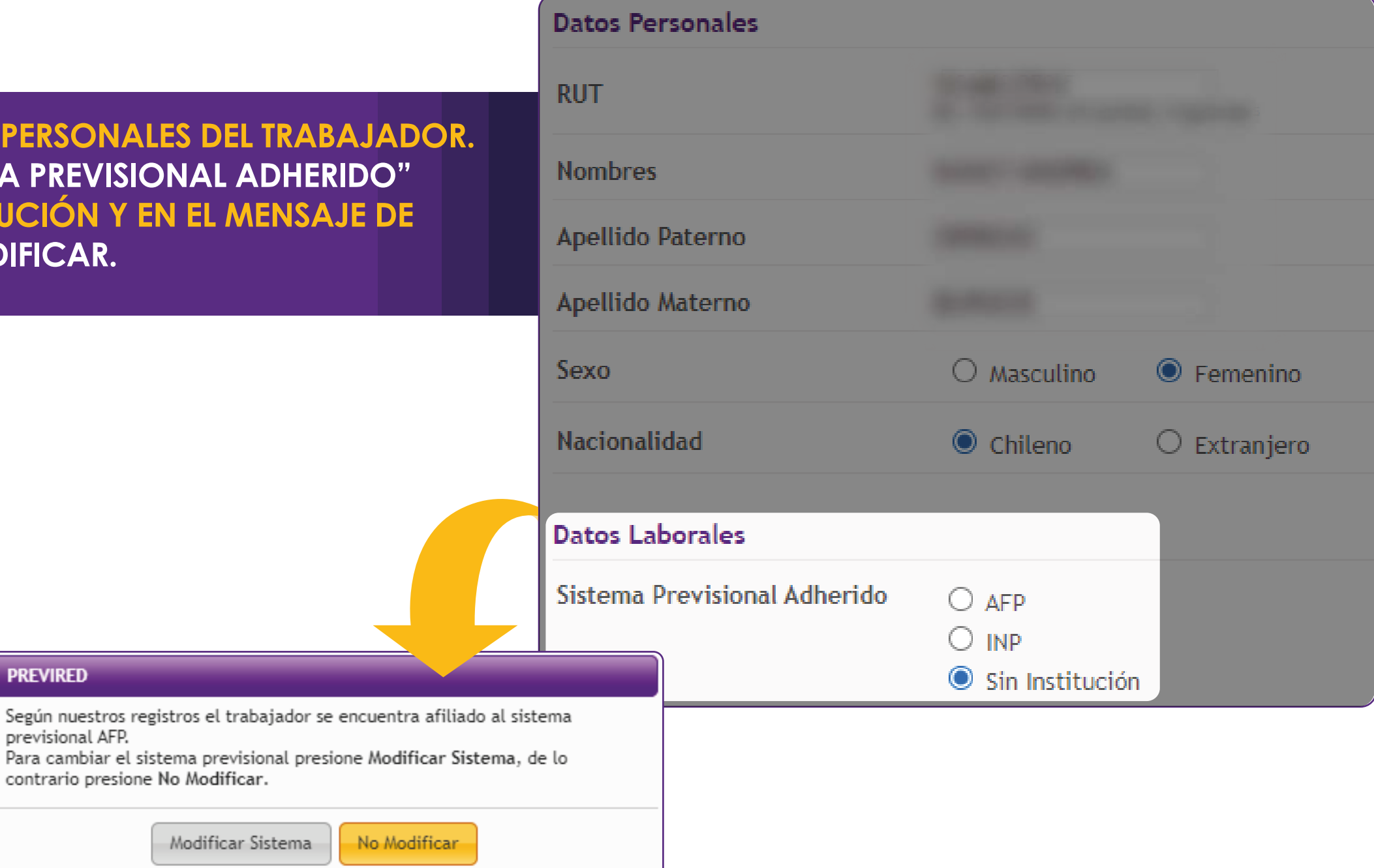

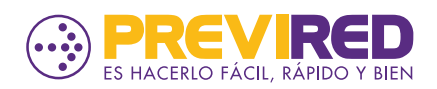

#### **Datos Laborales**

| 9 |  |
|---|--|
|   |  |

EN CAMPO "RENTA IMPONIBLE" INGRESA \$0 Y EN "RENTA IMPONIBLE SEGURO DE CESANTÍA" INGRESA EL VALOR DE LA RENTA POR LA CUAL SE CALCULARÁ EL APORTE DE CESANTIA Y EL TIPO DE CONTRATO DEL TRABAJADOR.

| Sistema Previsional Adherido          | O AFI<br>O INF<br>O Sin |
|---------------------------------------|-------------------------|
| Renta Tope                            | ⊖ Si                    |
| Renta imponible                       | 0<br>Ej: (140           |
| Renta Imponible<br>Seguro de Cesantía | 500.00                  |
| ¿Tiene Movimiento de Personal?        | ? O Si                  |
| Días Trabajados                       | 30                      |
| Tipo de contrato                      | ⊙ Inc                   |

| P                     |       |            |
|-----------------------|-------|------------|
| p                     |       |            |
| n Institución         |       |            |
| No                    |       |            |
| 0000) sin puntos      | Pesos | IMPORTANTE |
| 00 UF                 | Pesos | IMPORTANTE |
| ● No                  |       |            |
|                       |       |            |
| definido 🔿 Plazo fijo |       |            |

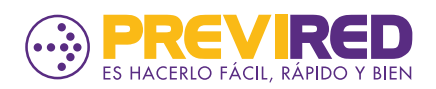

### EN LA OPCIÓN "SISTEMA DE SALUD ADHERIDO" SELECCIONA SIN INSTITUCIÓN

| Sistema de Salud Adherido | ○ ISAPRE         |
|---------------------------|------------------|
|                           | ○ FONASA         |
|                           | Sin Institución  |
| ¿Tiene Cargas?            | si 🔿 🛛 No 🔘      |
| Tramo Asignación Familiar | 4 Cuarto Tramo 🗸 |
| Mutualidad                | Sin Mutualidad   |
| Caja de Compensación      | Sin Caja         |
|                           |                  |
| Cancelar Continuar        |                  |

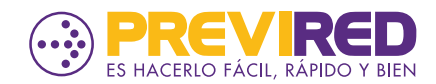

AL MARCAR "CONTINUAR" EN EL MENSAJE DE **ADVERTENCIA QUE VISUALICES SELECCIONA** "CANCELAR".

17

PREVIRED

El monto informado en el campo Renta Imponible no corresponde al mínimo legal de acuerdo a los días trabajados, que para este mes asciende a \$500.000

;Desea corregir la Renta Imponible para este Trabajador?

Cancelar Aceptar

EN EL SEGUNDO PASO DEL INGRESO DEL TRABAJADOR LA OPCIÓN "DATOS SEGURO DE CESANTIA" VERÁS EL DETALLE DE LO CÁLCULADO PARA AFC. SELECCIONA LA **AFP EN LA QUE SE ENCUENTRA ADHERIDO EL** TRABAJADOR PARA EL PAGO DE ESTE CONCEPTO.

# **¡LISTO!**

**CONTINÚA VALIDANDO QUE LA** IÓN INGRESADA EN LOS DATOS **TRABAJADOR SE ENCUENTRE RRECTA PARA PROCESAR EL PAGO** SOLO DE AFC.

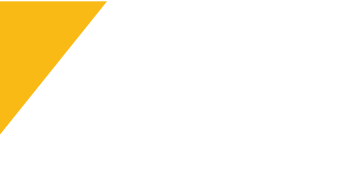

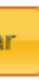

| ).000<br>) Indefinido<br>) |
|----------------------------|
| ) Indefinido               |
| )                          |
|                            |
| 00                         |
| eccione una AFP            |
| ital<br>rum                |
| itat<br>Ielo               |
| Vital                      |
| /ida                       |
|                            |

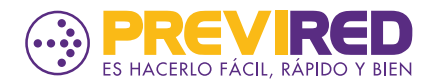